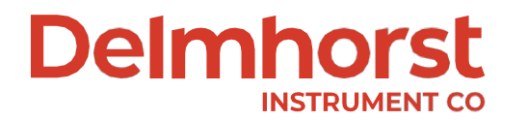

# **Delmhorst** *EDGE*<sup>®</sup> App-brugsanvisning

Funktioner i EDGE ™ Bluetooth-appen til JX-30

Delmhorst EDGE<sup>™</sup>-appen tilbyder:

- Tidsstempel og geotag
- Eksport af data til .csv-format
- Gem ubegrænsede aflæsninger
- Tilpassede LED-intervaller
- Flere sprog

Apple App Store: <u>https://apps.apple.com/us/app/delmhorst-edge/id1521544764</u> Google Play Store: <u>https://play.google.com/store/apps/details?id=com.Delmhorst.CompanionApp</u>

Dansk, v.1, 2024-12-29, nexttool

# Indhold

| 1. Introduktion                                                           | 3  |  |  |  |  |  |  |
|---------------------------------------------------------------------------|----|--|--|--|--|--|--|
| 2. Tilslutning af måler til app                                           |    |  |  |  |  |  |  |
| 2.1 Aktivér enhedens placering                                            | 4  |  |  |  |  |  |  |
| 2.2 Aktivér målerens Bluetooth®                                           | 5  |  |  |  |  |  |  |
| 3. App-navigation                                                         | 6  |  |  |  |  |  |  |
| 4. Læsninger                                                              |    |  |  |  |  |  |  |
| 4.1 Deling af læsninger med appen                                         | 7  |  |  |  |  |  |  |
| 4.2 Ekskludering og inkludering af aflæsninger                            | 8  |  |  |  |  |  |  |
| 5. Statistik                                                              | 9  |  |  |  |  |  |  |
| 6. Grafer                                                                 | 10 |  |  |  |  |  |  |
| 7. Eksporter                                                              |    |  |  |  |  |  |  |
| 8. Indstillinger                                                          |    |  |  |  |  |  |  |
| 8.1 Målermaterialer                                                       |    |  |  |  |  |  |  |
| 8.2 LED-indstillinger                                                     | 15 |  |  |  |  |  |  |
| 9. Sessionsstyring                                                        | 15 |  |  |  |  |  |  |
| 9.1 Oprettelse af forbindelse til en ny måler (afslutning aktuel session) | 16 |  |  |  |  |  |  |
| 9.2 Genoptagelse af tidligere session                                     | 17 |  |  |  |  |  |  |

# 1. Introduktion

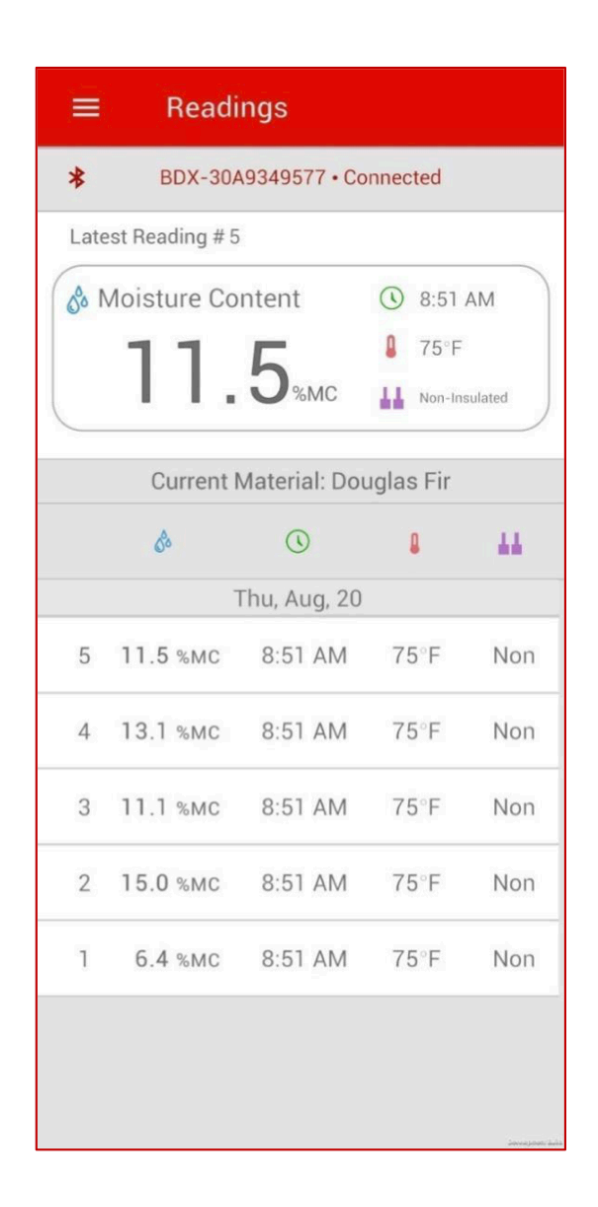

Delmhorst BDX-30 er en nyt, Bluetooth®-udstyret træfugtmåler lavet specielt til byggebranchen og er designet til at gøre den daglige brug af en fugtmåler mere brugervenlig. BDX-30 giver brugeren mulighed for nemt at eksportere målinger via Bluetooth® til Delmhorst **EDGE**®-appen til opbevaring og analyse. Derudover giver Delmhorst **EDGE**®**appen** brugeren mulighed for at tilpasse enhver Delmhorst Bluetooth®-udstyret måler, så den passer bedst til deres behov. Dette omfatter skræddersyning af de tilgængelige træartsindstillinger til de mest almindelige materialer, tilpasning af LED- og alarmtærskler og ændring af målerens sprog.

# 2. Tilslutning af måler til app

#### 2.1 Aktivér enhedens placering

For at forbinde Delmhorst *EDGE*® -appen med en måler skal appen have tilladelse til at få adgang til enhedens placering, og placeringstjenester skal være slået til.

Accepter anmodningen om at få adgang til placering. (Bemærk, at aktivering af placeringstjenester er påkrævet for at etablere enhver Bluetooth® Low Energy forbindelse og kan slås fra, når forbindelsen er oprettet).

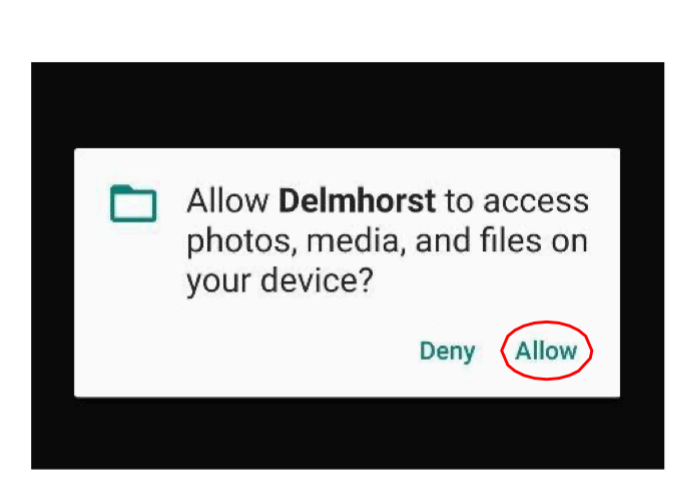

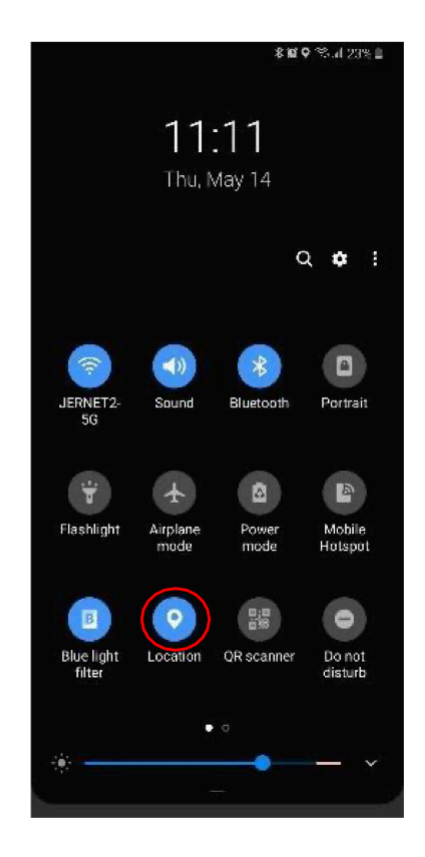

### 2.2 Aktivér målerens Bluetooth

Bluetooth® skal være aktiveret, for at en måler kan være synlig under tilgængelige enheder. For at aktivere Bluetooth® skal du navigere til menuen »Set«, vælge »Bluetooth« og sørg for, at den er indstillet til »On«.

Når Bluetooth® er slået til, vil et Bluetooth®-ikon blinke på målerens skærm, og måleren vil blive synlig i Delmhorst *EDGE*® App.

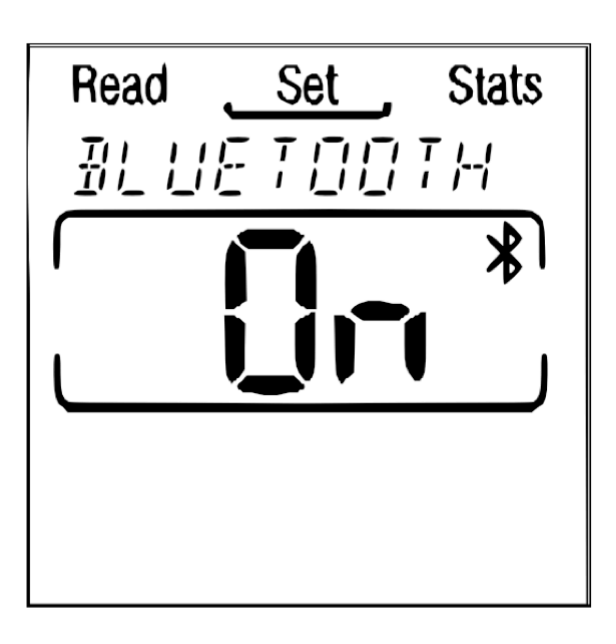

| Con | nect                                               |
|-----|----------------------------------------------------|
|     | Available Devices                                  |
| *   | BDX-30A9349577                                     |
|     |                                                    |
|     |                                                    |
|     |                                                    |
|     |                                                    |
|     |                                                    |
|     |                                                    |
|     |                                                    |
|     |                                                    |
|     |                                                    |
| P   | lease turn meter Bluetooth off and on              |
| 8   | again to make visible under available<br>devices.  |
|     | Follow this link for further pairing instructions: |
| h   | ttps://delmhorst.com/manuals/meters                |
|     | (analos)                                           |

### 3. Navigation i appen

For at navigere i appen skal du vælge streg-menuen ønskede menu.

ikon øverst til venstre og vælg den

Se gennemsnit, høj, lav og standardafvigelse for alle målinger sammen med det samlede antal aktive og ekskluderede målinger

Eksporter målinger i et CSVformat. Gem CSV-filen på din mobile enhed eller del via email for at muliggøre yderligere dataanalyse på din computer

Hjælp, kontaktinfo, info om app-version og indstillinger for beskyttelse af personlige oplysninger. Links til fuld dokumentation

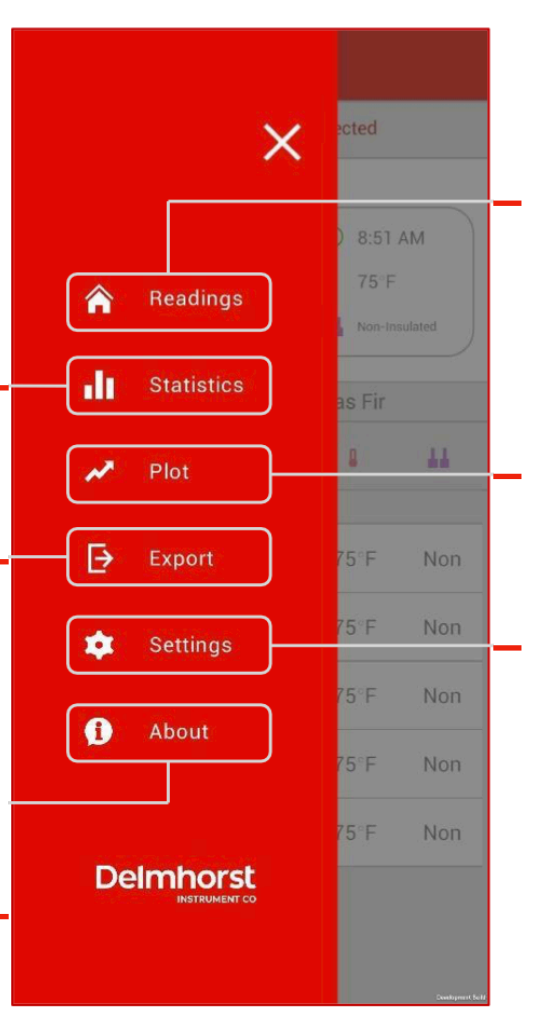

Se fugtindhold, eksporttidspunkt, materialetemperatur og nåletype for hver aflæsning, der er gemt i måleren

Vis målinger i en graf med et justerbart område. Se detaljer om hver måling og hvordan de ligger i forhold til gennemsnittet

Skift indstillinger for måleren og appen

# 4. Fugtmålinger

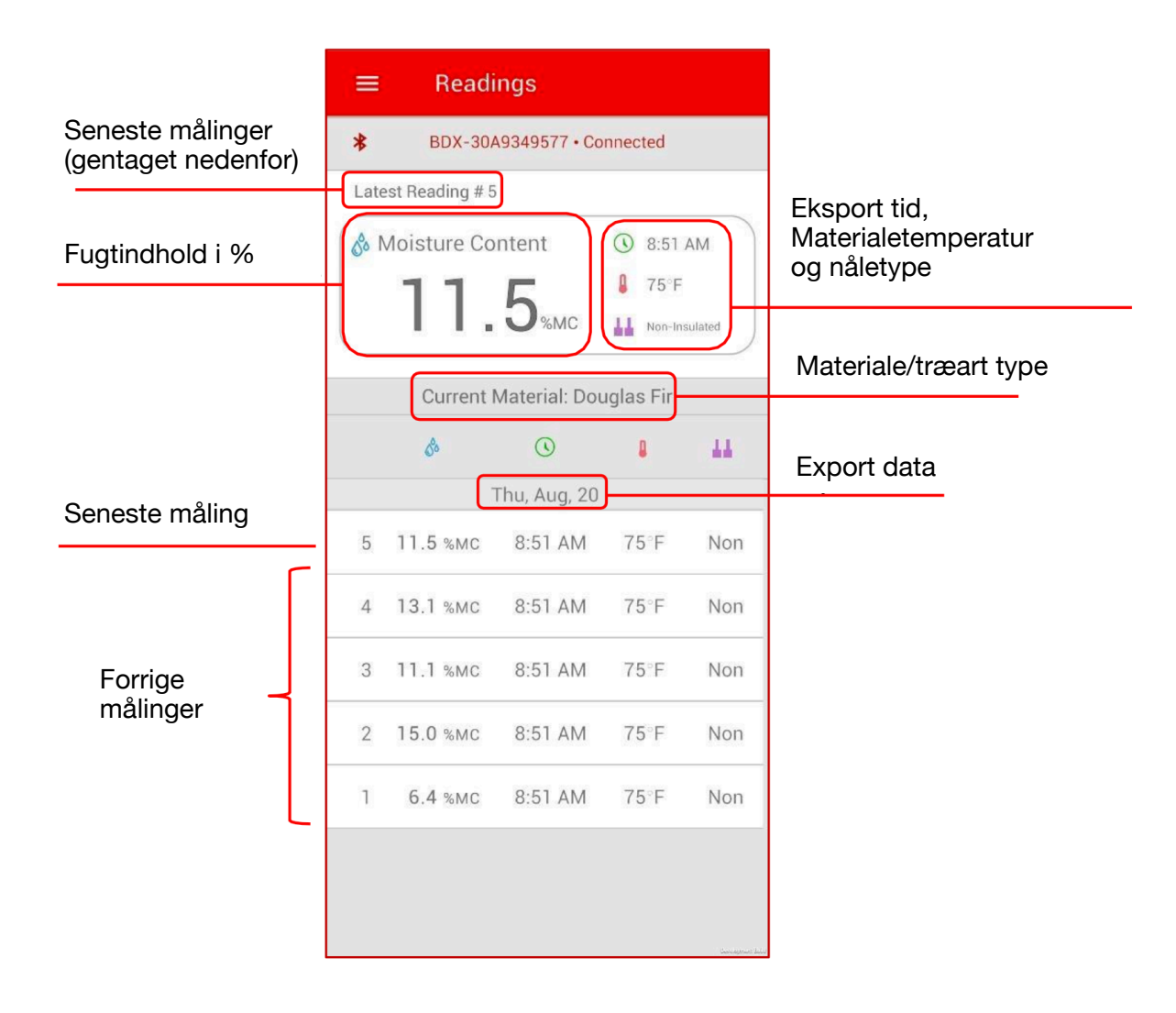

#### 4.1 Deling af målinger med appen

Når måleren og appen er forbundet, vises alle aflæsninger, der er gemt i målerens hukommelse i appen. Målinger gemmes ved at trykke på den midterste knappen, mens der foretages en direkte måling eller en måling fastholdes. Dette omfatter både fugtmålinger, der var i målerens hukommelse på forbindelsestidspunktet og nye målinger, der gemmes i hukommelsen, mens enhederne er tilsluttet.

Info om dato, klokkeslæt og placering findes kun i appen. Appen tilføjer disse oplysninger til hver aflæsning, når den uploades. Nye målinger, der foretages, mens app'en er tilsluttet, vil indeholde info om dato, tid og sted svarende til, hvornår målingen blev gemt. Fugtmåledata i målerens hukommelse ved forbindelsestidspunktet svarer til dato, klokkeslæt og sted for tilslutningen.

Al info om dato, tid og sted gemmes i en app-session. Ved at opretholde samme session giver brugeren mulighed for at bevare deres data om dato, tid og sted. Se afsnittet Sessionsstyring for at få flere oplysninger om vedligeholdelse og afslutning af sessioner.

Appen opdateres kun, når der bliver gemt en ny aflæsning. Hvis målerens hukommelse slettes, enten direkte fra indstillingerne eller ved at ændre målerens materiale, vil appen opdatere, når der er foretaget en ny måling. Hvis dette sker, vil appen bede brugeren om at gemme eksisterende data.

#### 4.2 Ekskludering og inkludering af aflæsninger

Hvis en måling uploades ved en fejl, kan brugerne udelukke denne/disse målinger for at forhindre dem i at påvirke statistikken. Målinger kan gendannes, når de er ekskluderet. For at inkludere eller ekskludere en aflæsning skal du trykke eller stryge (snipe) på den relevante aflæsning for at få vist knapperne »Inkluder« eller »Ekskluder«.

Current Material: Douglas Fir

Thu, Aug, 20

🕚 8:51 AM ₽ 75°F II Non-Insulated

.

75°F

75 F

75°F

75°F

44

Non

Non

Non

Non

|      | Readi                         | ngs                              |                                                        |                  | =                       | Readi                                           | ngs                   |                                                        |                      |                | ∃ Read               | lings                    |  |  |
|------|-------------------------------|----------------------------------|--------------------------------------------------------|------------------|-------------------------|-------------------------------------------------|-----------------------|--------------------------------------------------------|----------------------|----------------|----------------------|--------------------------|--|--|
|      | BDX-30A9349577 • Disconnected |                                  |                                                        |                  |                         | 77 • Disconnected BDX-30A9349577 • Disconnected |                       |                                                        |                      |                | BDX-30A9349577 • Dis |                          |  |  |
| Late | Latest Reading # 5            |                                  |                                                        |                  |                         | Latest Reading # 5                              |                       |                                                        |                      |                | Latest Reading # 5   |                          |  |  |
| 8    | Moisture Co                   | ntent<br><b>5</b> <sub>%MC</sub> | <ul> <li>8:51</li> <li>75°F</li> <li>Non-In</li> </ul> | AM<br>sulated    | 8                       | Moisture Co                                     | ntent<br><b>5</b> %MC | <ul> <li>8:51</li> <li>75°F</li> <li>Non-In</li> </ul> | AM                   | 68             | Moisture C           | ontent<br>. <b>5</b> %мс |  |  |
|      | Current Material: Douglas Fir |                                  |                                                        |                  |                         | Current I                                       | Material: Dou         | uglas Fir                                              |                      |                | Current              | Material: Do             |  |  |
|      | \$                            | 0                                | 0                                                      | 44               |                         | æ                                               | 0                     | 8                                                      | - 11                 |                | \$                   | 0                        |  |  |
|      | Thu, Aug, 20                  |                                  |                                                        |                  | u, Aug, 20 Thu, Aug, 20 |                                                 |                       |                                                        |                      | Thu, Aug, 20   |                      |                          |  |  |
| 5    | 11.5 %MC                      | 8:51 AM                          | 75°F                                                   | Non              | 5                       | 11.5 %MC                                        | 8:51 AM               | 75°F                                                   | Non                  | 5              | 11.5 %MC             | 8:51 AM                  |  |  |
| 4    | 13.1 %MC                      | 8:51 AM                          | 75°F                                                   | Non              | 4                       | 13.1 %MC                                        | 8:51 AM               | 75°F                                                   | Non                  | 4              | 13.1 %MC             | 8:51 AM                  |  |  |
| 3    | 11.1 %мс                      | 8:51 AM                          | 75°F                                                   | Non              | 3                       | 11.1 %мс                                        | 8:51 AM               | 75°F                                                   | Non                  | 3              | 11.1 %мс             | 8:51 AM                  |  |  |
| Exc  | lude 2                        | 15.0 %мс                         | 8:51 /                                                 | AM 75            | -2                      | 15.0 %MC                                        |                       | <del>75°F</del>                                        | -Non-                | <del>sMC</del> |                      | 75°F N                   |  |  |
| 1    | 6.4 %MC                       | 8:51 AM                          | 78F)                                                   | Non              | 1                       | 6.4 %MC                                         | 8:51 AM               | 75°F                                                   | Non                  | 1              | 6.4 %MC              | 851 AM                   |  |  |
|      |                               |                                  |                                                        | January and Kala |                         |                                                 |                       |                                                        | Second prior (second |                |                      |                          |  |  |

# 5. Statistik

Statistiksiden i appen giver brugeren mulighed for at sortere målinger og få statistikker, der kun henviser til meningsfulde målinger.

Statistikker i måleren vil altid bruge alle målinger i hukommelsen. Som følge heraf kan appens statistik afvige fra målerens statistik.

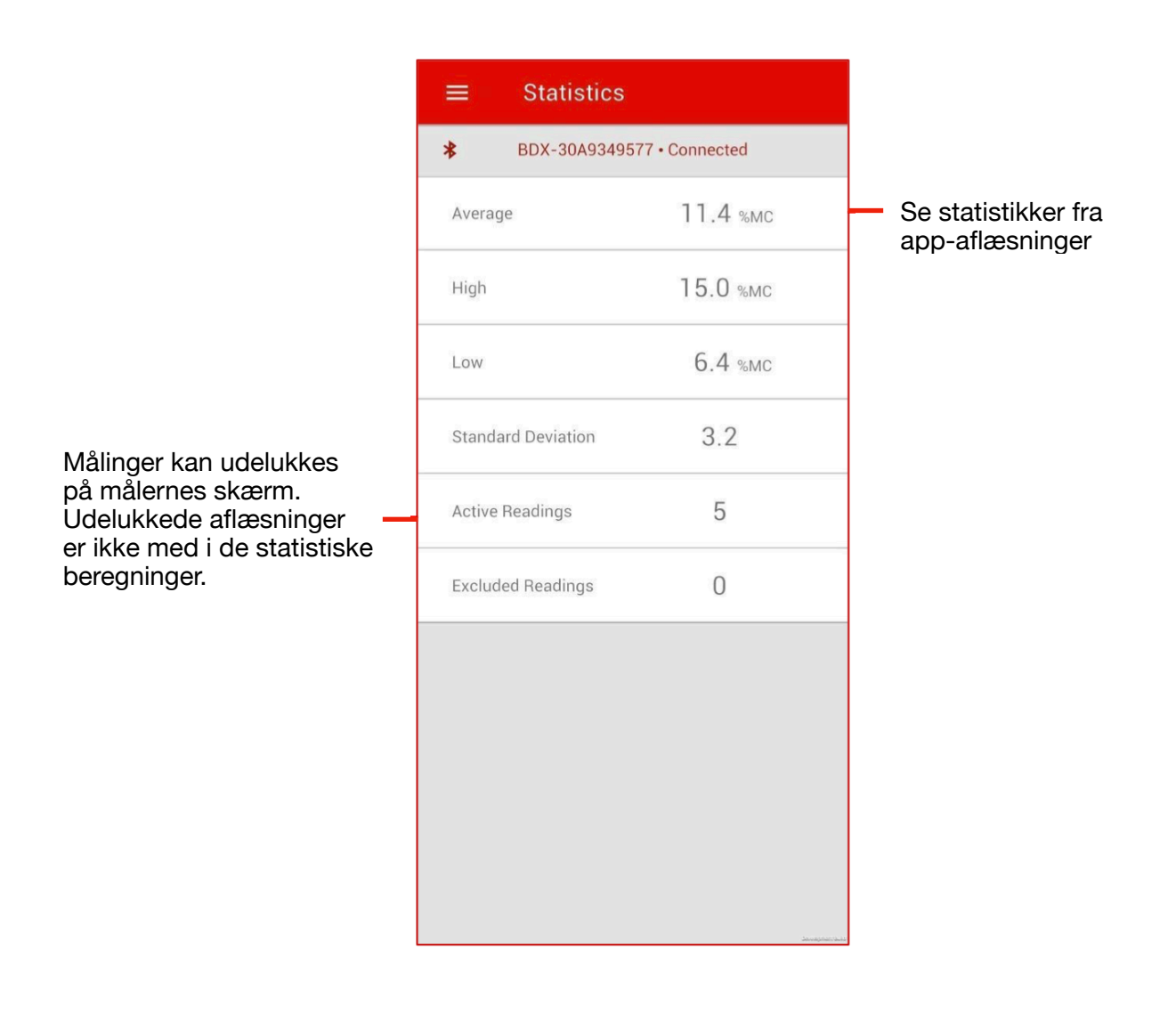

### 6. Grafer - plot

Graf-skærmen giver brugerne mulighed for at visualisere aktive målinger ved hjælp af et linjediagram. Målingerne vises i den rækkefølge, de blev taget, og sammenlignes med et gennemsnit. Graf-skærmens område kan justeres, så brugeren kan udvide eller indsnævre antallet af aflæsninger, der vises. Hver aflæsning er også mærket med et tidsstempel, der kan bruges som et ekstra værktøj til at indsnævre Graf-området.

Når graf-skærmen er indstillet til det rigtige område, kan gennemsnittet, de højeste og de laveste værdier for dette område vises. Derudover kan alle målinger, der synlige i grafområdet eksporteres via skærmen Eksport.

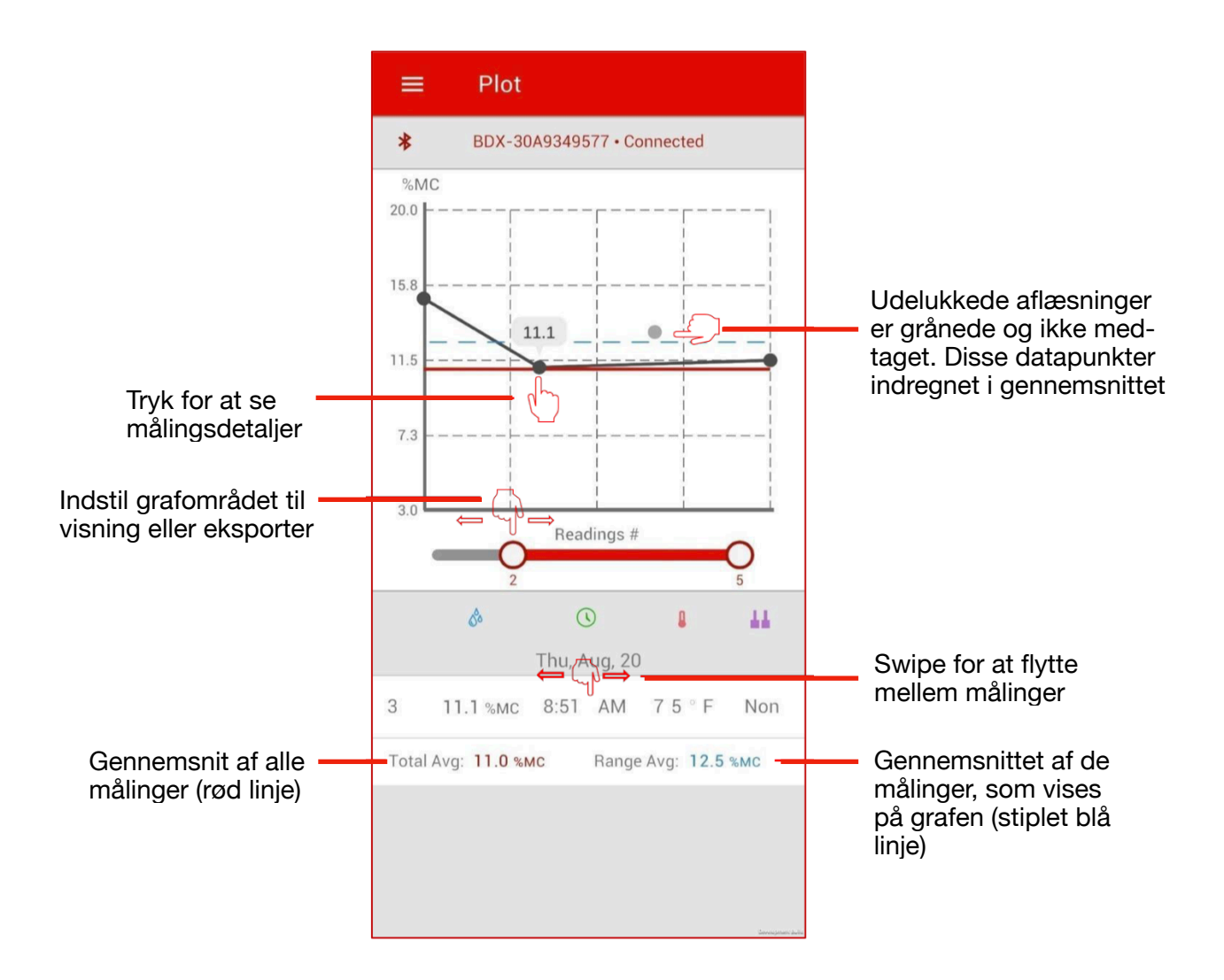

### 7. Eksporter

Eksport af målinger opretter en CSV-fil (kommasepareret), der indeholder alle fugtmåleoplysninger. Hver måling vil blive mærket med en placering, dato og tidspunkt. Filen indeholder også oplysninger om måleren og eventuelle brugeroplysninger.

For at opnå de bedste resultater skal du bruge dataimportfunktionen i din software for at sikre, at alle oplysninger er korrekt formateret.

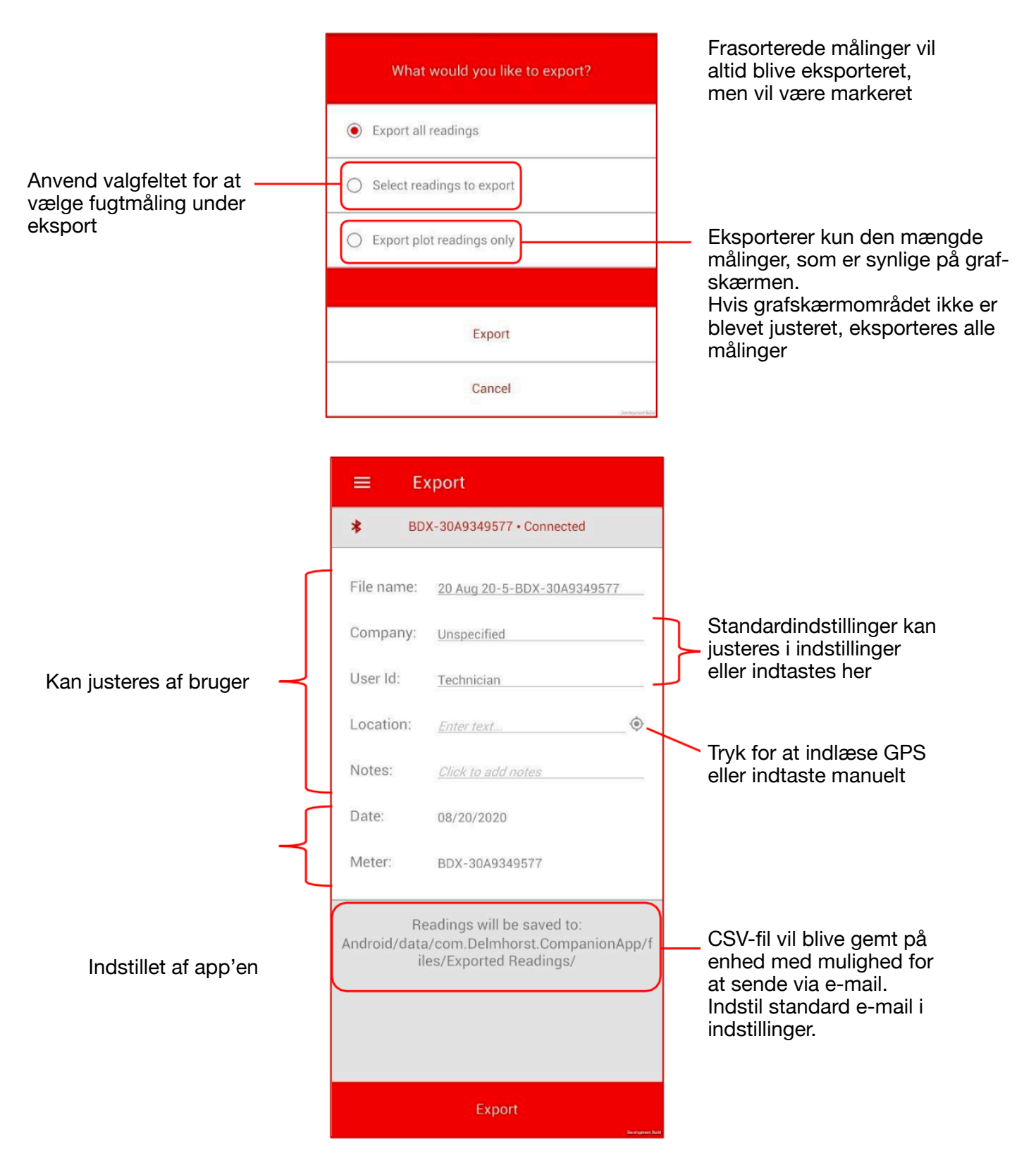

### 8. Indstillinger

Delmhorst *EDGE*®-appen giver brugeren mulighed for at ændre indstillingerne for både appen og måleren. De tilgængelige indstillinger er som følger:

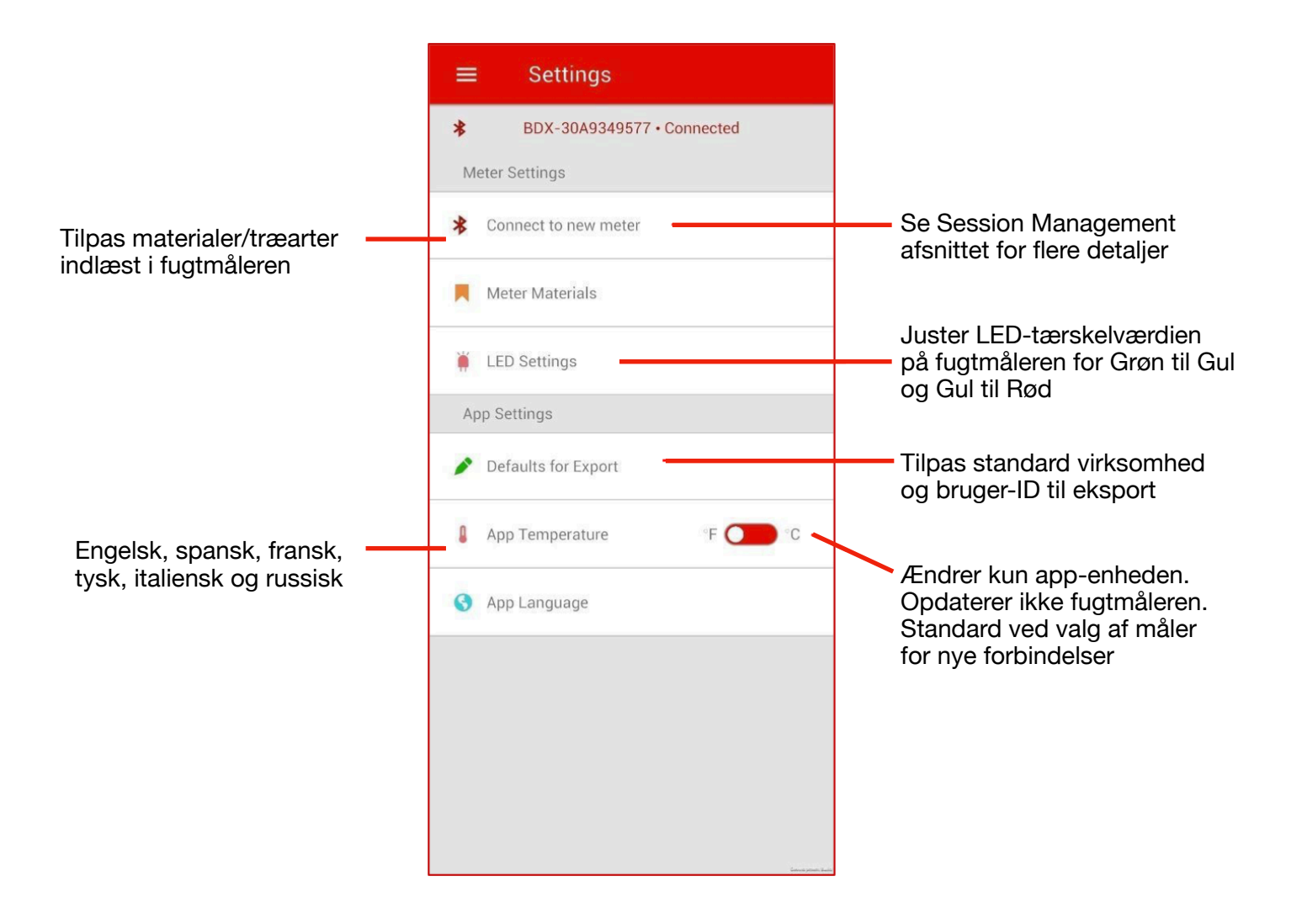

### 8.1 Træarter og materialer i fugtmåleren

Delmhorst *EDGE*®-appen giver brugeren mulighed for at tilføje eller slette de træarter og materialer, der er tilgængelige i fugtmåleren.

Når en aktiv/valgt træart i fugtmåleren fjernes, vil appen bede brugeren om at eksportere aktuelle data. Når dette er gjort, slettes alle aflæsninger i måleren og appen blive slettet, så brugeren kan starte forfra med det nye sæt træarter/materialer.

En fugtmåler kan kun indeholde et bestemt antal træarter, se brugsanvisningen for måleren. Hvis man forsøger at tilføje flere træarter, end måleren kan rumme, vil appen automatisk fravælge de træarter, der står nederst på listen. Automatisk fravalg kan undgås ved at fravælge eventuelle træarter man ikke har brug for, før de nye arter vælges.

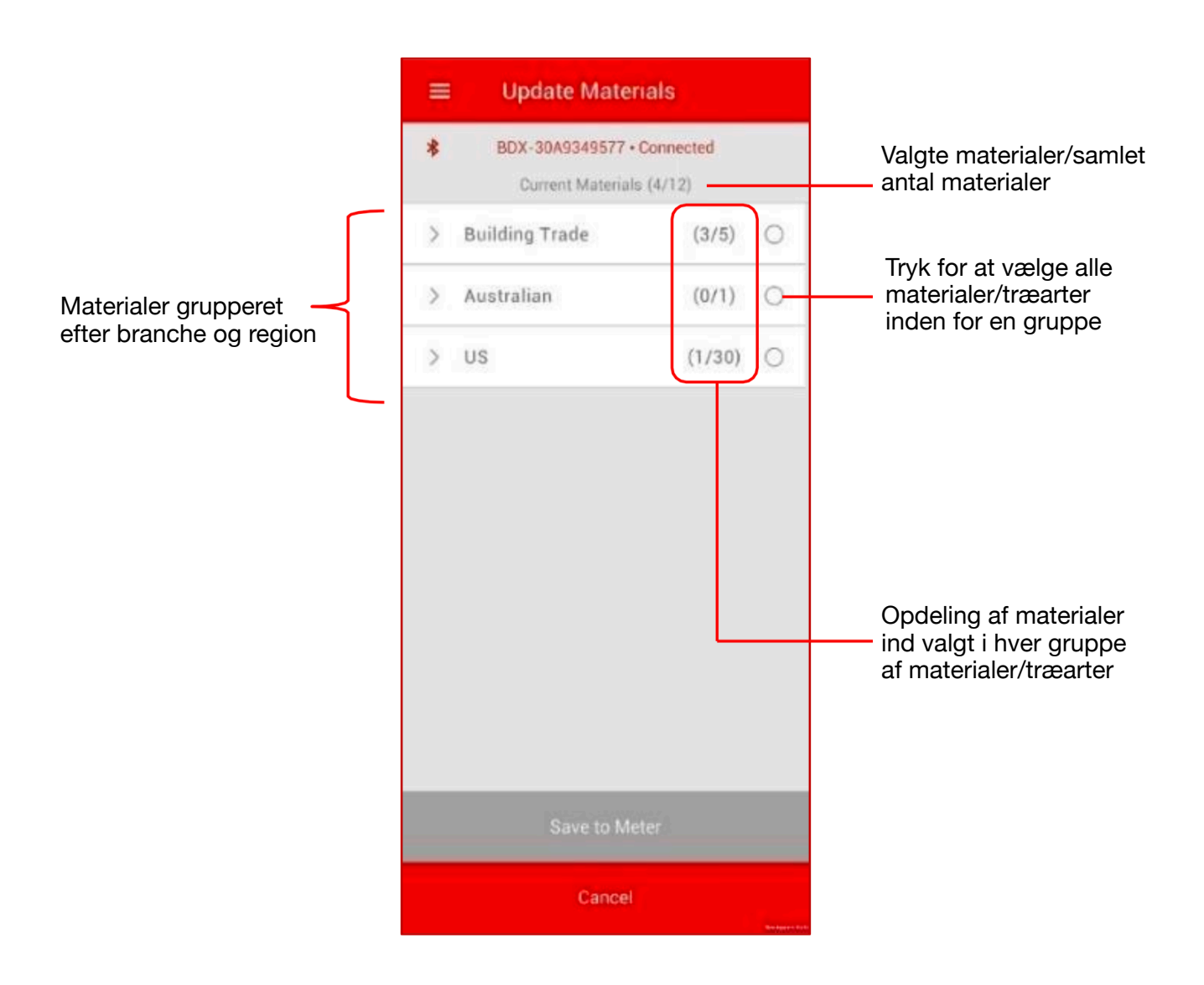

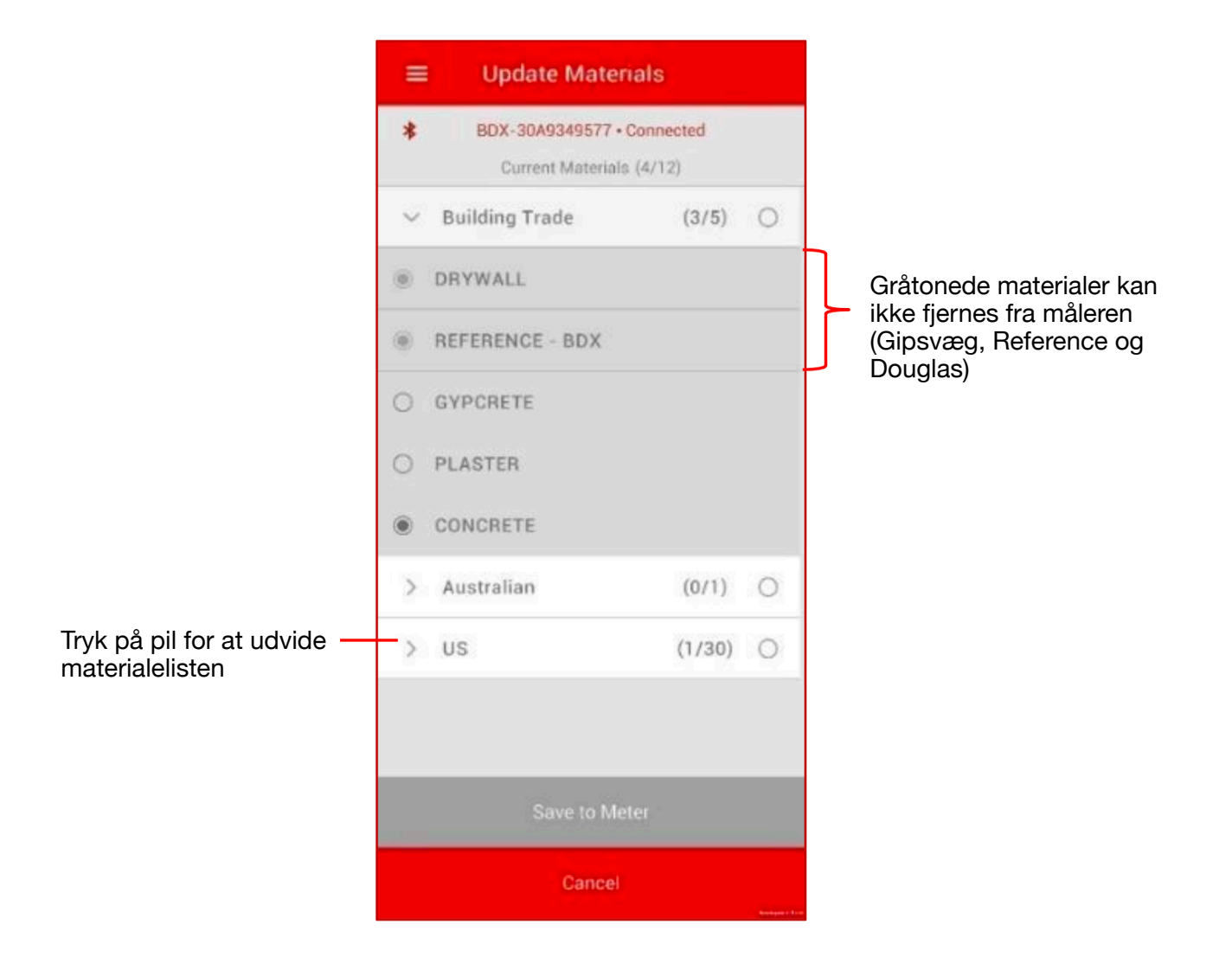

### 8.2 LED-indstillinger

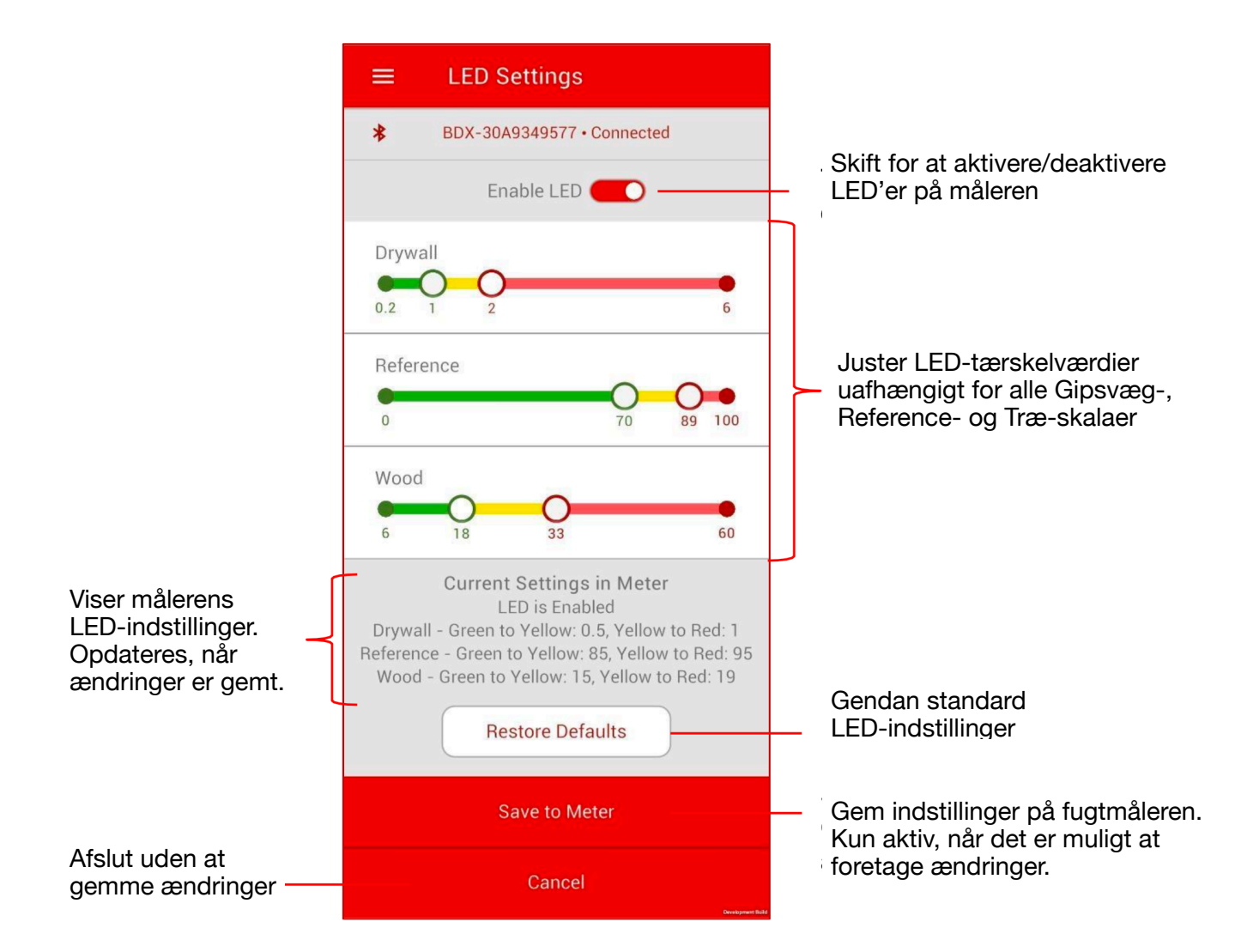

### 9. Styring af sessioner

Sessioner er den metode, hvormed Delmhorst **EDGE**®-appen sporer og vedligeholder vedligeholder grupper af målinger. En session startes, når Delmhorst **EDGE®-appen** er forbundet til fugtmåleren. Sessioner kan fortsætte gennem flere måleperioder eller dage, hvis appen forbindes til den samme måler igen. Men når en ny session er startet, går data for den forrige session tabt. Bruger bør sørge for at eksportere alle vigtige data, før de afslutter en session.

#### 9.1 Oprettelse af forbindelse til ny måler (afslutter aktuel session)

Når der oprettes forbindelse til en ny måler, afsluttes den aktuelle session. Brugeren vil blive bedt om at eksportere sine målinger for at forhindre utilsigtet tab af data.

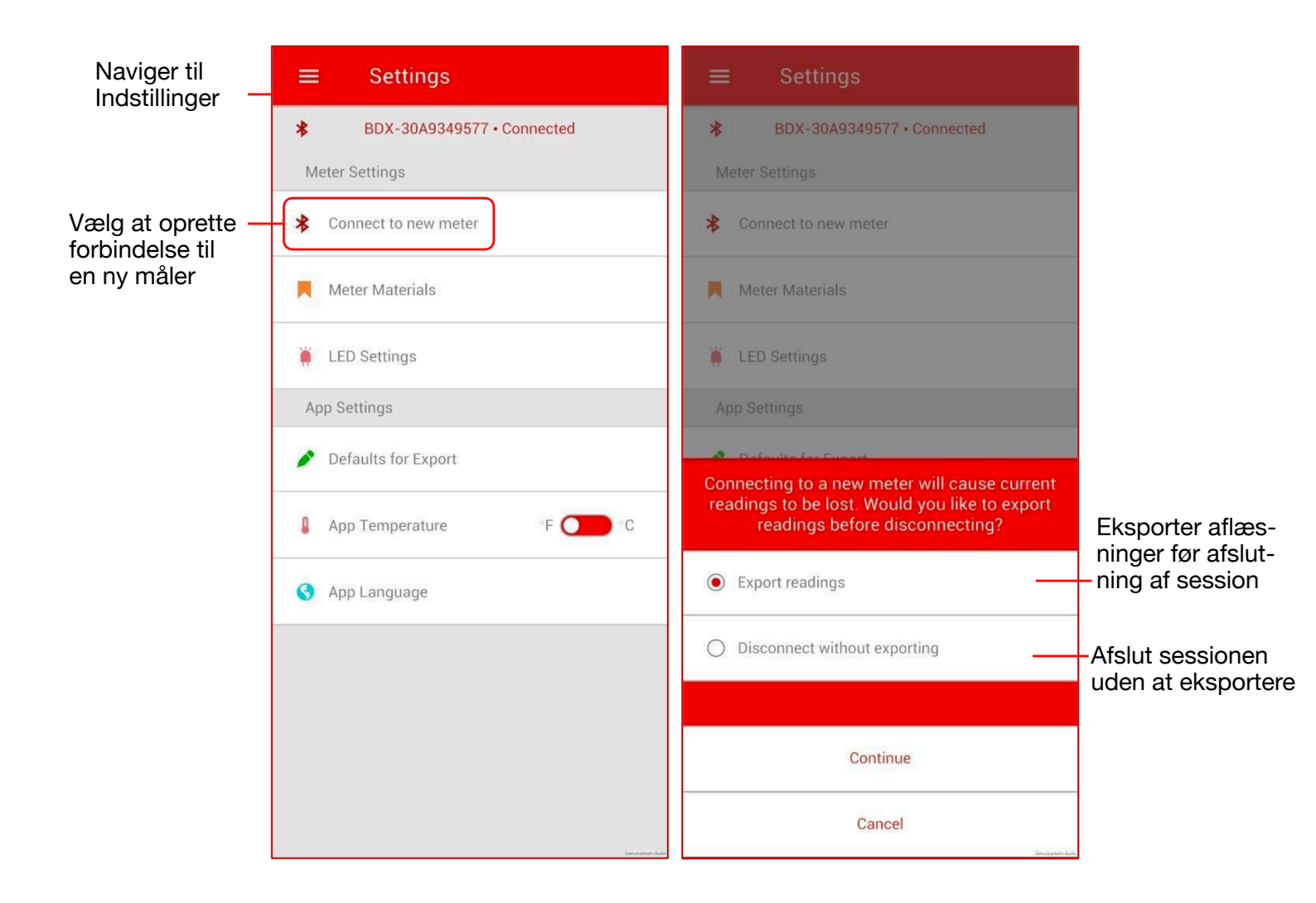

#### 9.2 Genoptagelse af tidligere session

Hvis appen ikke har været forbundet med en anden måler, kan enhver session, der er startet, nemt genoptages. Når Delmhorst *EDGE*® -appen åbnes, vil valg af »Vis tidligere session« udfylde appen med alle data fra den forrige målerforbindelse. Hvis denne måler har Bluetooth® slået til og bringes inden for rækkevidde, vil Delmhorst *EDGE® appen* oprette forbindelse til måleren igen. Dette gør det muligt at foretage yderligere aflæsninger, som om måleren og app aldrig havde været afbrudt.

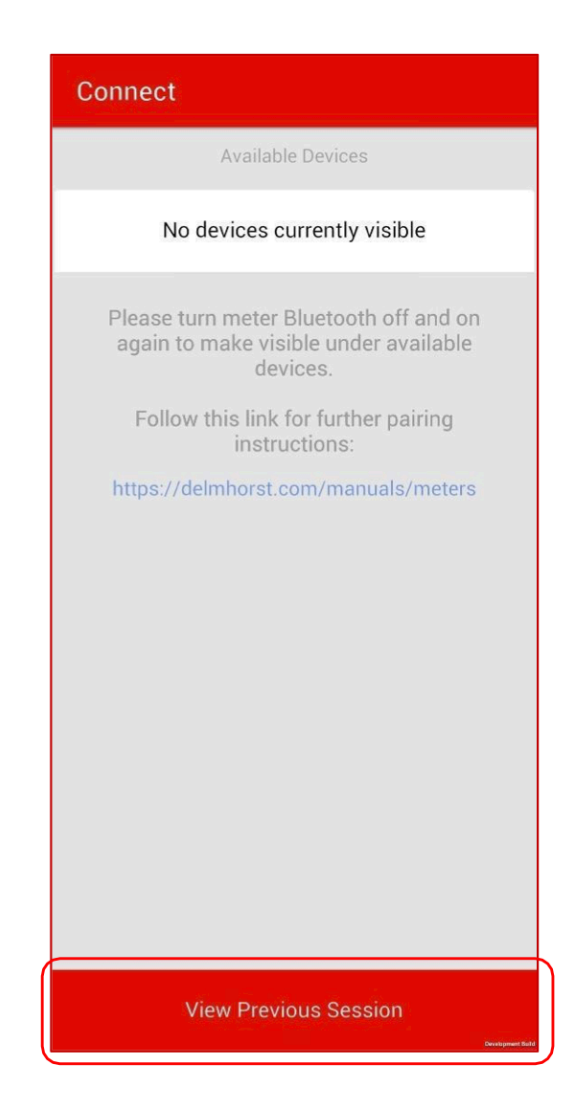